# Cara Install APK Cuan - Panduan Lengkap

## Persiapan Sebelum Instalasi

- Pastikan perangkat Android Anda memiliki ruang penyimpanan yang cukup (minimal 100MB tersedia)
- Koneksi internet yang stabil untuk proses download
- Perangkat Android dengan versi 5.0 (Lollipop) atau lebih tinggi
- Izin untuk menginstall aplikasi dari sumber tidak dikenal telah diaktifkan

**Tips:** Pastikan baterai perangkat Anda minimal 20% untuk menghindari perangkat mati saat proses instalasi.

### Mengaktifkan Izin Sumber Tidak Dikenal

#### Android 8.0 ke atas:

- 1. Buka aplikasi Pengaturan
- 2. Masuk ke Aplikasi & Notifikasi
- 3. Pilih Akses Khusus atau Lanjutan
- 4. Pilih Instal Aplikasi Tidak Dikenal
- 5. Pilih browser yang digunakan
- 6. Aktifkan Izinkan dari sumber ini

#### Android 7.0 ke bawah:

- 1. Buka Pengaturan
- 2. Pilih Keamanan
- 3. Aktifkan Sumber tidak dikenal
- 4. Konfirmasi dengan OK

**Catatan:** Letak pengaturan dapat berbeda di tiap perangkat. Cek manual jika perlu.

### Mengunduh File APK Cuan

1. Klik tombol Download Sekarang

- 2. Proses unduh akan dimulai
- 3. Tunggu sampai selesai
- 4. Jika diminta, pilih Simpan atau Unduh

Tips: Unduh hanya dari situs resmi Cuan untuk keamanan.

#### Menginstal Aplikasi Cuan

- 1. Buka folder Unduhan
- 2. Ketuk file Cuan.apk
- 3. Tekan tombol Instal
- 4. Tunggu hingga selesai

#### Mengatasi Peringatan Google Play Protect

- 1. Ketuk Lainnya saat peringatan muncul
- 2. Pilih Instal Tetap atau Lanjutkan
- 3. Konfirmasi lagi jika diminta

**Info:** Peringatan muncul karena aplikasi tidak berasal dari Play Store, tapi aplikasi Cuan aman digunakan.

#### Menyelesaikan Instalasi

- 1. Tekan Buka atau Selesai
- 2. Buka aplikasi Cuan dari layar utama
- 3. Ikuti petunjuk pendaftaran atau login

# FAQ & Troubleshooting

1. APK tidak bisa diinstal: Cek izin, penyimpanan, atau ulang unduh.

2. Aplikasi crash: Restart, cek versi Android, bersihkan cache, reinstall.

**3. Tidak temukan opsi sumber tidak dikenal:** Cari di pengaturan keamanan atau gunakan pencarian.

**4. Apakah aman instal dari luar Play Store?** Aman jika dari situs resmi. Cek izin saat instalasi.

# Download Aplikasi

Unduh aplikasi Cuan dan mulai hasilkan penghasilan tambahan hari ini!

Dengan mengunduh, Anda menyetujui Syarat & Ketentuan yang berlaku.